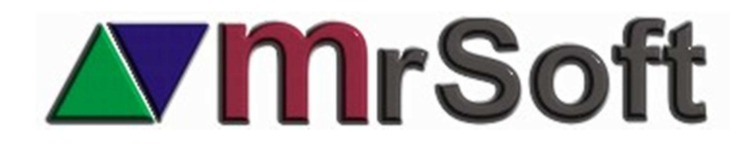

## Módulo de combos

El módulo de combos te permite disparar la venta de varios productos encadenados a un producto principal.

También te permite fijarle al producto principal un precio menor al que daría la suma de los productos incluidos para que el sistema prorratee el "descuento" entre todos los productos involucrados.

En el siguiente ejemplo podemos observar dos recibos, el primero con productos con su precio normal y el segundo con productos contenidos en un combo de 250.00 pesos

| MRTIENDA           |
|--------------------|
| EL PRIMER PUNTO DE |
| VENTA INTELIGENTE! |
| ENSENADA B.C.      |

| CEBOLLA BLANCA         | \$<br>11.00  |  |
|------------------------|--------------|--|
| COCA COLA/SODA 2L COCA | \$<br>15.00  |  |
| 0.500 x \$ 4.00        |              |  |
| CHORIZO DE CERDO CHIME | \$<br>2.00   |  |
| CARBON DEL BOSQUE 10 L | \$<br>47.00  |  |
| 3 x \$ 68.00           |              |  |
| PULPA BOLA             | \$<br>204.00 |  |

**TOTAL \$ 279.00** SU PAGO EFECTIVO \$ 300.00

SU CAMBIO \$ 21.00 IVA \$ 36.97

7 ARTICULOS CLIENTE : PUBLICO GENERAL

ADMINI CAJ01-4 15-10-2014 16:57 #000074 GRACIAS POR SU COMPRA LO ESPERAMOS PRONTO MRTIENDA EL PRIMER PUNTO DE VENTA INTELIGENTE! ENSENADA B.C.

| COMBO 250.00 incluye:  | \$ | 0.00   |
|------------------------|----|--------|
| CEBOLLA BLANCA         | \$ | 9.86   |
| SODA 2L COCA COLA      | \$ | 13.44  |
| 0.500 x \$ 3.58        |    |        |
| CHORIZO DE CERDO CHIME | \$ | 1.79   |
| CARBON DEL BOSQUE 10 L | \$ | 42.11  |
| 3 x \$ 60.93           |    |        |
| PLIL PA BOLA           | S  | 182 80 |

 TOTAL \$ 250.00

 SU PAGO EFECTIVO \$ 300.00

 SU CAMBIO \$ 50.00

 IVA \$ 33.12

7 ARTICULOS CLIENTE : PUBLICO GENERAL

ADMINI CAJ01-4 15-10-2014 16:56 #000073 GRACIAS POR SU COMPRA LO ESPERAMOS PRONTO

Como se puede observar en el ejemplo en el primer caso si registramos los productos en forma individual el total de la venta es de 279.00 pesos, y si registramos el combo con un precio preestablecido de 250.00 pesos, el descuento se ve reflejado en el precio individual de todos los productos, respetando el IVA individual de cada uno de ellos.

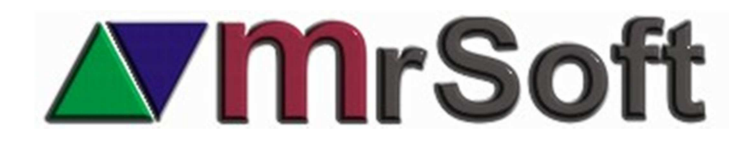

## CONFIGURACION

Aunque no es indispensable les aconsejo que den de alta una familia con el nombre COMBO y un departamento con el mismo nombre COMBO, este último sin IVA.

En este departamento podrán dar de alta todos los combos que deseen.

- Ingresa al módulo de artículos F1 y da de alta un producto con el nombre del combo que desees, puedes agregarle al nombre el precio y la palabra INCLUYE
   COMBO 250 PESOS INCLUYE
- 2. No fijes ningún precio de venta.

| FAMILIA / DEPARTAMENTO : |                    | CODIG    |
|--------------------------|--------------------|----------|
|                          |                    |          |
| ALT COMBOS               |                    | ALIE     |
| -DESCRIPCION :           |                    |          |
| COMBO 200 PES            | OS                 |          |
|                          |                    |          |
|                          |                    |          |
| -UNIDAD DE COMPRA:       | COSTOS / PRECIOS : |          |
| PRESENTACION : PIEZA     | COSTO PIEZA :      | 0.000    |
| PAQUETE: 1.00            | COSTO PIEZA :      | 0.000    |
| UNIDAD : PIEZA           | MARGEN :           | 15.0000% |
|                          | IMPUESTO :         | 0.00 %   |
| MANEJO EN RECETAS:       |                    | 0.00     |
| CUNT.NETU: 1.000         | PHECIU NUEVU :     | 0.00     |
| UNIDAD : PIEZA           | PRECIO ACTIVO :    | 0.00     |

3. Una vez dado de alta el artículo Combo ubícalo con el cursor en el catálogo de productos.

|  | PIEZA | 0.000 | PES | 15.00 % | 0.00 |  |
|--|-------|-------|-----|---------|------|--|
|--|-------|-------|-----|---------|------|--|

4. Haz clic en el menú RECETAS y haz clic en COMBOS.

| RE  | CETAS | UTILERIAS                |        |  |  |  |  |
|-----|-------|--------------------------|--------|--|--|--|--|
|     | Ē     | EDITAR RECETA            | CTRL-R |  |  |  |  |
| AS. | (     | INGREDIENTE CONTENIDO EN |        |  |  |  |  |
| CET |       | IMPRIMIR RECETARIO       |        |  |  |  |  |
| R   |       | COMBOS                   |        |  |  |  |  |

- 5. El sistema te mostrará el catálogo de productos en una pantalla azul claro en donde podrás marcar los artículos que desees agregar al combo presionando la barra espaciadora. Una vez marcados presiona Enter para terminar, si omitiste uno puedes volver al catálogo con la tecla Insertar.
- 6. Ahora veras la lista de productos seleccionados, da Enter en cada uno para determinar la cantidad que incluirás en el combo. Puedes incluir fracciones (.500)

MRSOFT S.A. DE C.V Sebastián Vizcaíno #873 Col. Moderna Oeste Ensenada B.C. México CP 22860 Tel (646)174 15 30 y (646)174 01 43

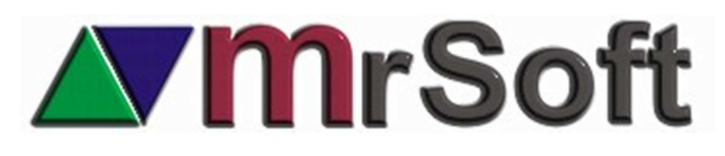

| AGREGAR DEL F4                    |               |             |        |        |             |
|-----------------------------------|---------------|-------------|--------|--------|-------------|
|                                   |               |             | c      |        |             |
| COMBO<br>Elementos                |               | CANTIDAD    | UNIDAD | PRECIO | IMPORTE     |
| LIQUIDO P/CARBON LIZ 500ML        |               | 1.000       | PIEZA  | 19.00  | 19.00       |
| TORTILLA MAIZ MILPA REAL 500G     |               | 1.000       | PIEZA  | 6.60   | 6.60        |
| CHICHARRON DE CERDO RIVERA 120 G\ |               | 1           | PIEZA  | 17.00  | 17.00       |
| CHORIZO DE CERDO CHIMEX           | CANTIDAD : 2  | .000 kilo j | PIEZA  | 4.00   | 2.00        |
| CARBON DEL BOSQUE 10 LIBRAS       |               |             | PIEZA  | 47.00  | 47.00       |
| PULPA BOLA                        |               | 2.000       | kilo   | 68.00  | 136.00      |
|                                   |               |             |        |        |             |
|                                   |               |             |        |        |             |
|                                   |               |             |        |        |             |
|                                   |               |             |        |        |             |
|                                   |               |             |        |        |             |
|                                   |               |             |        |        |             |
| COMBO:PRECIO DE LISTA             | COST          | O           |        | PR     | ECIO NORMAL |
|                                   | A 4 4 0 70    | <b>_</b>    |        | A 00   |             |
| 5 0.00                            | \$ 143.77     | 2           |        | 522    | 27.60       |
| · · · · · ·                       | ÷ · · · · · · | _           |        |        |             |

- 7. Ahora podrás ver el total a precio normal, el costo y puedes determinar el precio del combo haciendo clic en F4.
- 8. Haz clic en F5 PRECIO GLOBAL y determina el precio del combo.

| F1 F5 F6<br>EDITAR PRECIO<br>GLOBAL PRECIO |                       |                                         |        | F9<br>F<br>SU | S<br>FIJAR<br>GERIDO | F10<br>PRECIO<br>SUCURSAL | F12<br>ACTIVAR<br>TODO |   |
|--------------------------------------------|-----------------------|-----------------------------------------|--------|---------------|----------------------|---------------------------|------------------------|---|
|                                            | CO                    | MBO 2                                   | 200 PE | SOS           |                      |                           |                        |   |
| ESCALA                                     | MARGEN<br>IDEAL       | MARGEN<br>d/TRABAJO                     | OFERTA | PRECIO        | X                    | Precio<br>Activo          | COMISION<br>VENTA      | 1 |
| PRECIO DE LISTA                            | 0.00 %                | 15.0000 %                               | 0.00 % | 0.00          |                      | 0.00                      | 0.00 %                 |   |
| MAYOREO                                    |                       |                                         | 100    |               |                      | 0.00                      | 0.00 %                 |   |
| TARJETA                                    | BRECIO CLOBAL - 200.0 |                                         | 200.00 |               | 0.00                 | 0.00 %                    |                        |   |
| MEDIO MAYOREO                              |                       | 0.0000000000000000000000000000000000000 |        | 0.00          | 0.00 %               |                           |                        |   |

- 9. Por ultimo presiona F12 para activar los precios.
- 10. Tu combo ha quedado configurado, ahora solo debes actualizar modo protegido para poderlo usar en la caja de cobro.